## 臺北市萬華區東園國小 學生使用平板、手機登入 Google Classroom 進行補課操作說明

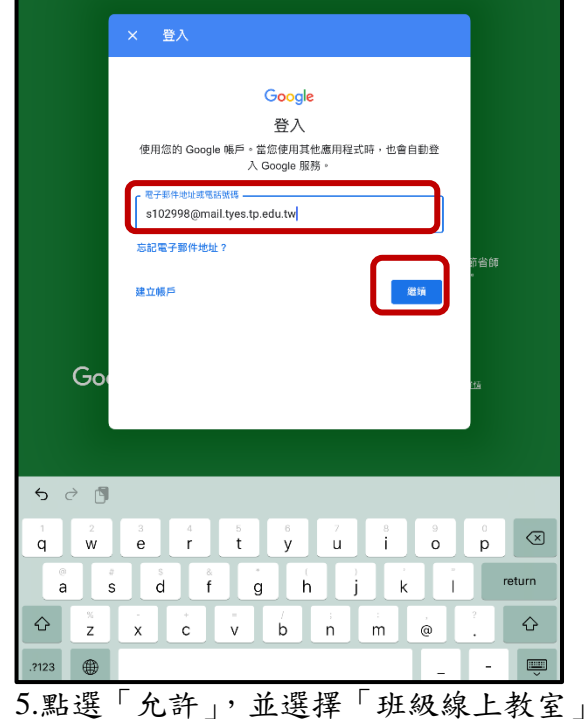

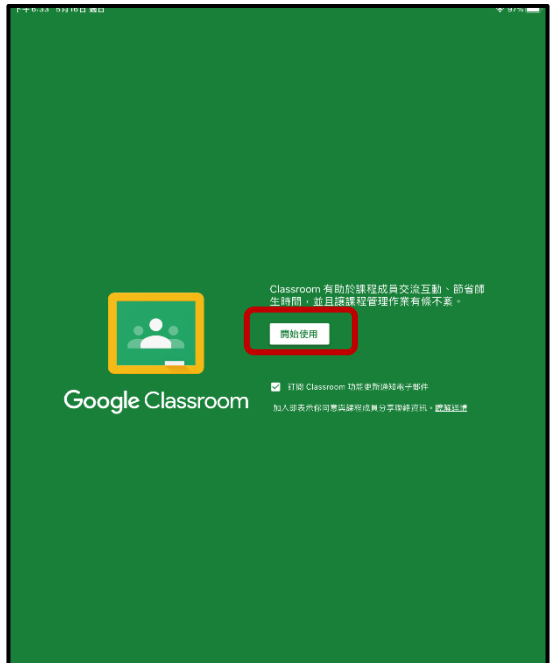

4.輸入密碼:預設為學號2次(部分學生已更改)例如,學號是102990,密碼是102990102990

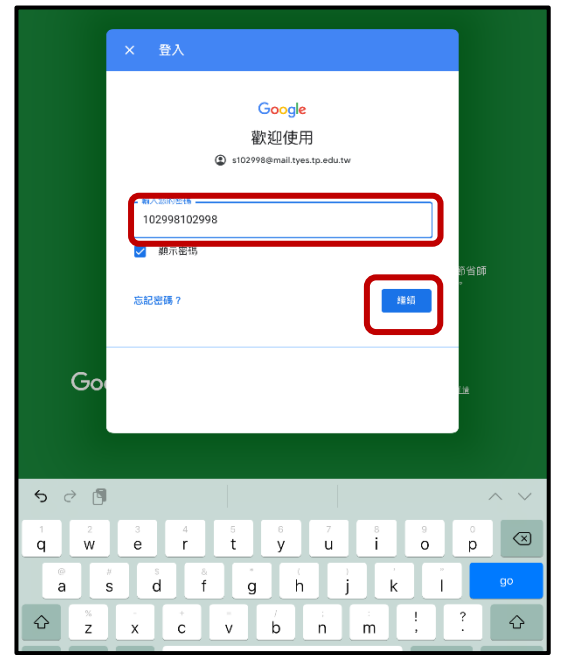

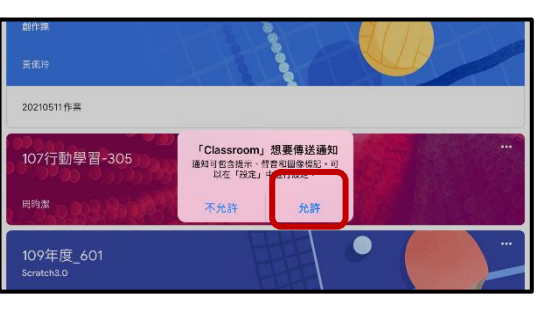

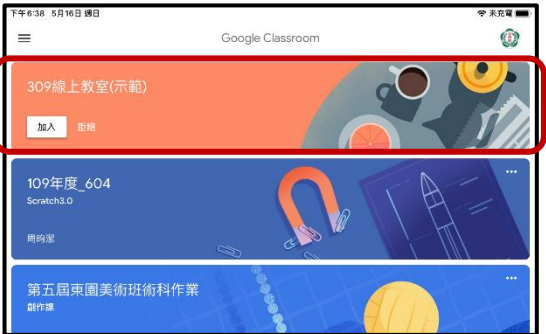

6.進入到 Google Classroom 後,確認老師公告直 7.直播教學當天來 Google Classroom 後, 播教學的時間,並於當天再次回到這裡來。

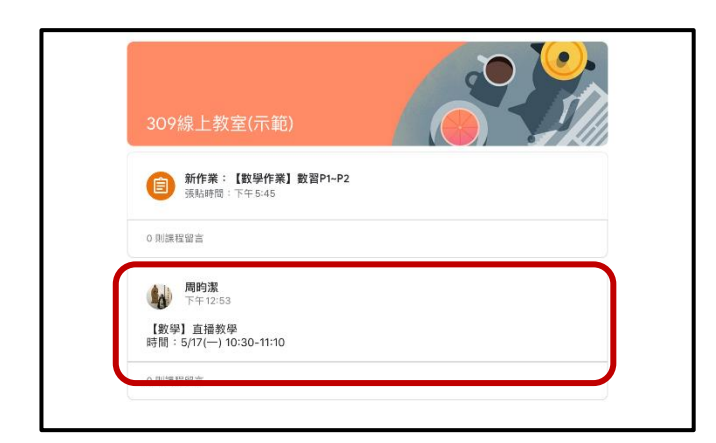

點選右上角的「攝影機」圖示。

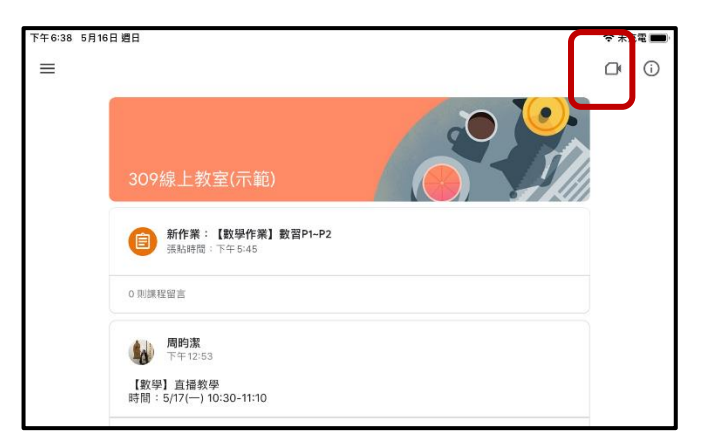

8.第一次使用 Google Meet,請點選「啟用」。

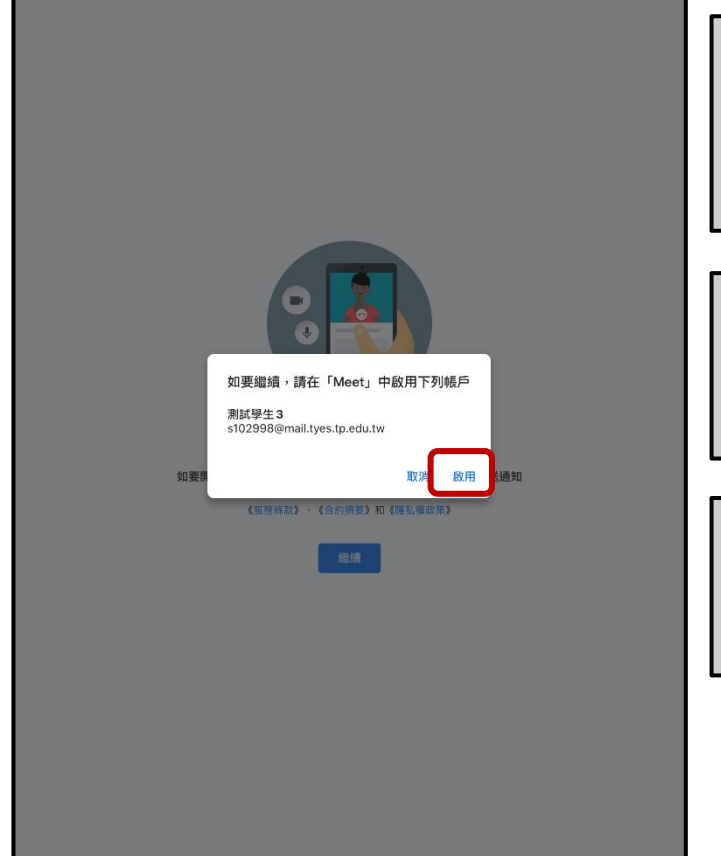

9.允許相機、麥克風與傳送通知的權限。

|   | 0-1718/t              |                                       |  |
|---|-----------------------|---------------------------------------|--|
| 1 | <b>置</b> 藏運給          |                                       |  |
| r | neet.google.com/ahy-a | [Moot: 相更取田你的相继                       |  |
|   |                       | 授予這項權限後,你才能分享相片和影                     |  |
|   |                       | 片,並讓視訊通話對象能夠看到你                       |  |
|   |                       |                                       |  |
|   |                       | 不允許 好                                 |  |
|   |                       |                                       |  |
|   |                       |                                       |  |
|   |                       |                                       |  |
|   |                       |                                       |  |
|   |                       |                                       |  |
| 1 | 會議連結                  |                                       |  |
| ា | neet.google.com/ahy-a |                                       |  |
|   |                       | ·Meet」 忠安取用心的安元風<br>授予這项權限後,你才能得到有聲音的 |  |
|   |                       | 影片、使用語音搜尋功能,並讓通話對                     |  |
|   |                       | 象能夠聽到你的聲音                             |  |
|   |                       |                                       |  |
|   |                       | 不允許 好                                 |  |
|   |                       |                                       |  |
|   |                       |                                       |  |
|   |                       |                                       |  |
|   |                       |                                       |  |
| 1 | 會議連結                  |                                       |  |
| r | neet.google.com/ahy-a |                                       |  |
|   |                       | 「Meet」想要傳送通知                          |  |
|   |                       | 通知可包含提示、聲音和圖像標記。可<br>以在「設定」中進行設定。     |  |
|   |                       |                                       |  |
|   |                       | 不允許 允許                                |  |
|   |                       |                                       |  |
|   |                       |                                       |  |
|   |                       |                                       |  |

10.先「關閉麥克風」後點選「加入」。 註:若非本人登入,請點選右下角「切換」 11.直播功能說明:

| 以切換帐户(見ず聯 12)。                           |         |                                               |         |
|------------------------------------------|---------|-----------------------------------------------|---------|
|                                          | 🗢 未充電 📖 | <ul> <li>Classroom 下午6:41 5月16日 遵日</li> </ul> | 🗢 未充電 💼 |
| <                                        | 0       | ✓ e5ks53qg2b ►                                | ⊡ ⊅     |
| e5ks53gg2b                               |         |                                               |         |
|                                          |         |                                               |         |
|                                          |         |                                               |         |
|                                          |         |                                               |         |
| ■ 日本 日本 日本 日本 日本 日本 日本 日本 日本 日本 日本 日本 日本 | 加入      |                                               |         |
| 這場通話的參與者:周昀潔                             |         |                                               |         |
|                                          |         |                                               |         |
|                                          |         |                                               |         |
| <ol> <li>如何加入會議</li> </ol>               | ĉ       |                                               |         |
| 會議連結                                     |         |                                               |         |
| meet.google.com/ahy-auwm-dao             |         |                                               |         |
|                                          |         |                                               |         |
|                                          |         |                                               |         |
|                                          |         |                                               |         |
|                                          |         |                                               |         |
|                                          |         |                                               |         |
|                                          |         |                                               |         |
|                                          |         |                                               |         |
|                                          |         |                                               |         |
|                                          |         |                                               |         |
|                                          |         |                                               |         |
|                                          |         | 99 56 /88 99 56 /89 89                        |         |
| <b>波河自力了的框</b> 后,                        |         | 一一一一一一一一一一一一一一一一一一一一一一一一一一一一一一一一一一一一          |         |
| 唯総定日匚的帳尸↓                                |         | 日亡的親與↓ ↓日亡的後兄風                                |         |
| 加人會議時使用的帳戶                               |         | 離開課程→ 👝 🕞 🔹 🔹                                 |         |
| () s102998@mail.tyes.tp.edu.tv (切換)      |         |                                               |         |

常見狀況排除

## 加入直播前,發現不是自己的帳號

12.選擇「新增其他帳戶」,並使用 學校 Google 帳號密碼登入。

13.輸入帳號:s學號@stu.tyes.tp.edu.tw(一~四年級)
 s學號@mail.tyes.tp.edu.tw(五~六年級)
 學生預設密碼:學號2次

## 例如,學號是102990

一~四年級是 s102990@stu.tyes.tp.edu.tw,密碼是 102990102990 五~六年級是 s102990@mail.tyes.tp.edu.tw,密碼是 102990102990

| ×                                               | 選擇帳戶       |                                                                                                    |                                                                                                    |                   |                                                    |                                       |
|-------------------------------------------------|------------|----------------------------------------------------------------------------------------------------|----------------------------------------------------------------------------------------------------|-------------------|----------------------------------------------------|---------------------------------------|
| von<br>56@gmail.com<br>全 新増其他帳戶<br>ふ 管理道部装置上的帳戶 | )          | (使<br>)<br>完<br>)<br>;<br>;<br>;<br>;<br>;<br>;<br>;<br>;<br>;<br>;<br>;<br>;<br>;<br>;<br>;<br>;<br>; | Coogle<br>登入<br>即 Google 帳戶。你也會在應用程式和<br>入 Google 服務。<br>電子部件地址電話號碼<br>s102990@mail.tyes.tp.edu.tw<br>記電子部件地址? | 印 Safari 中登<br>繼續 | Goo<br>股担<br>② s102990@ma<br>102990102990<br>忘記密碼? | pgle<br>使用<br>ail.tyes.tp.edu.tw<br>定 |
| 隠私有                                             | 崔政策 • 服務條款 |                                                                                                    |                                                                                                    |                   |                                                    |                                       |